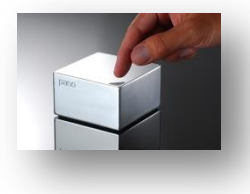

# 1) Ajout d'une DVM Collection.

Parmi les choix que propose Pano, nous choisissons d'assigner à chaque utilisateur une machine virtuelle. Pour cela on se dirige vers « DVM Collections », ensuite sur le bouton « Add ».

| pano               | Clients | Sessions | DVMs  | DVM Collections | Setup | Log |
|--------------------|---------|----------|-------|-----------------|-------|-----|
| <b>DVM Collect</b> | ions    |          | 54    |                 |       |     |
| Add                | Edit    | Collect  | ion 💌 |                 |       |     |

Dans la fenêtre, sélectionner dans la liste déroulante « Permanetly Assigned Desktops » pour assigner à chaque utilisateur une machine virtuelle, puis entrer un nom à votre collection (pool).

| Pano<br>LOGIC Clients Sessions                     | DVMs DVM Collections Setup Log                                                                                                    |
|----------------------------------------------------|----------------------------------------------------------------------------------------------------|
| DVM Collections                                    | Update DVM Collection - Permanently Assigned Desktops - Pool1.cochet.dom                                                                                                    |
| Add Edit Co                                        | General Access Deployment DVMs Capacity User Control Pano Remote Overview                                                                                                   |
| Name Type<br>Pool1.cochet.don Permanently Assigned | A DVM collection is a set of desktop virtual machines that are managed as a group. The type of a collection determines its<br>general functionality and applicable options. |
|                                                    | Type: Permanently Assigned Desktops 2 more                                                                                                    |
|                                                    | Name: Pool1.cochet.dom                                                                                                    |

# 2) Ajout des utilisateurs.

Dans l'onglet suivant « Access », indiquez l'ensemble des comptes du domaine des utilisateurs ayant accès à un Pano Zéro Client Je vous conseille de créer une « OU » (Unité d'Organisation) dans votre AD (Active Directory), pour plus de facilité de gestion.

| ns | DVMs<br>Update DVI                         | DVM Collec<br>M Collection -                      | tions Setup<br>Permanently Ass                             | Log<br>signed Des                          | ktops - Pool1.                           | cochet.dom                                |                                              |                                 | 2                           |
|----|--------------------------------------------|---------------------------------------------------|------------------------------------------------------------|--------------------------------------------|------------------------------------------|-------------------------------------------|----------------------------------------------|---------------------------------|-----------------------------|
|    | ✔ General                                  | ✓ Access                                          | Deployment                                                 | DVMs                                       | Capacity                                 | User Control                              | Pano Remote                                  | Overview                        |                             |
|    | Specify the<br>entering the<br>logins whil | e accounts tha<br>neir credentia<br>le performing | at will have acces<br>Is at the Pano log<br>maintenance on | is to the de<br>iin screen.<br>the collect | esktops in the<br>You can restri<br>ion. | collection. Users o<br>ct access to a spe | can access their as<br>acific set of Pano de | signed deskto<br>evices and als | ps by <b>?</b><br>o disable |
|    |                                            | Accounts                                          | cochet.dom/US                                              | SERS-PANG                                  | D/PREVOT Lau                             | ra:cochet.dom/US                          | SERS-PANO/DAUSS                              | SY Kimberley:                   | cochet                      |
|    | ▶ Advanc                                   | ed Options                                        |                                                            |                                            |                                          |                                           |                                              |                                 |                             |
|    |                                            |                                                   |                                                            |                                            |                                          |                                           |                                              |                                 |                             |

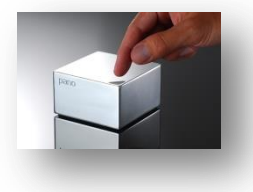

## 3) Ajout des machines virtuelles.

Comme pour les utilisateurs, les machines virtuelles qui seront assignées aux usagers doivent être répertoriées dans le serveur Pano Controller. Dans l'onglet « DVMs », cliquez sur « Add » et déplacez-vous vers le chemin de votre nouvelle machine Une fois dans la liste oubliez pas de cocher la case face à votre machine pour la manager.

|    | tons. This step is optional v | hen desktops are deployed automatically. |                         |   |
|----|-------------------------------|------------------------------------------|-------------------------|---|
| Чa | naged DVMs                    |                                          | search                  | Q |
|    | Name                          | Virtual Machine Path                     | Assignment              |   |
|    | VM-ADMIN-002-CA               | /Datacenter Cochet/vm/VM-ADMIN-002-0     | CA anthony@cochet.dom   |   |
|    | VM-ASSIST-001-DK              | /Datacenter Cochet/vm/VM-ASSIST-001-     | DK kimberlev@cochet.dom |   |
|    |                               |                                          |                         |   |
|    |                               |                                          |                         |   |
|    |                               |                                          |                         |   |
|    |                               |                                          |                         |   |
|    |                               |                                          |                         |   |
|    |                               |                                          |                         |   |
|    |                               |                                          |                         |   |
|    |                               |                                          |                         |   |
|    |                               |                                          |                         |   |
|    |                               |                                          |                         |   |
|    |                               |                                          |                         |   |

# 4) Définir les autorisations des utilisateurs.

Le système Pano offre la possibilité aux utilisateurs ou non de pouvoir effectuer un redémarrage de Windows ou d'arrêter brutalement le système depuis la mire de login Pano.

Vous pouvez définir leur autorisation dans l'onglet « User Control ».

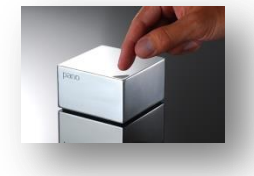

By COCHET Anthony www.anthony-cochet.fr

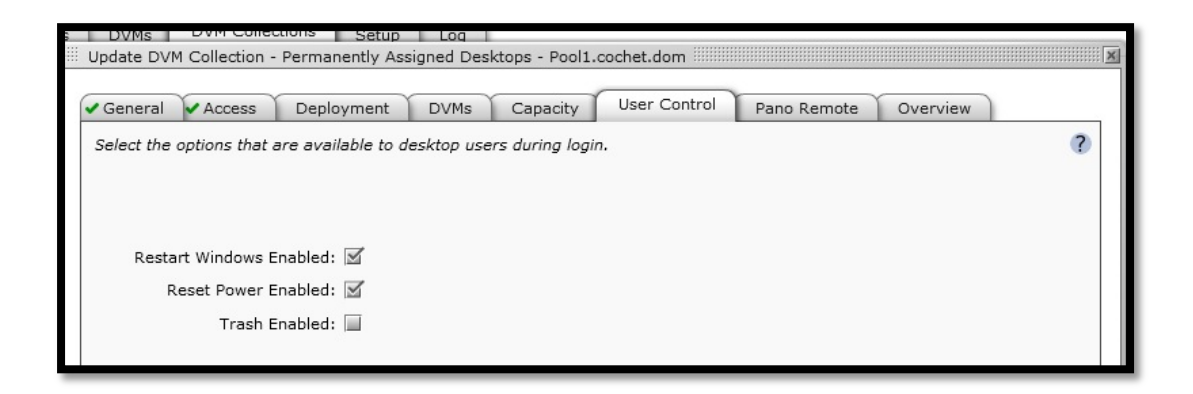

Une fois les paramètres bien indiqués, validé avec le bouton « Update DVM Collection », le pool se trouve directement dans la liste « DVM Collection ».

Et les machines virtuelles indiquées seront dans la liste « DVM ».

Update DVM Collection

# 5) Ajouter un Pano Zéro Client.

Comme pour les utilisateurs, les machines virtuelles, les Pano Zéro Client doivent être aussi ajouté sur le serveur. Nous nous rendrons dans l'onglet « Clients », puis cliquer sur le bouton « add », dans la fenêtre indiquez le nom souhaité, l'adresse physique (MAC) et pour finir l'adresse IP.

Le Pano Zéro Client s'affiche dans la liste « Clients ». Si dans la colonne « Connection » le statut reste « Unreachable » vérifier l'alimentation ou la connectique Ethernet du Pano.

|                       | Sessions DVMs     | DVM Collections   | Setup         |      |            |                   |                |             |         |
|-----------------------|-------------------|-------------------|---------------|------|------------|-------------------|----------------|-------------|---------|
| lients                |                   | DVIII Collections |               |      |            |                   |                |             |         |
| Add Edit              | Client 🔻          |                   |               |      |            |                   |                |             |         |
| Name                  | ▲ MAC Address     | IP Address        | Serial Number | Туре | Assignment | Assignment Broker | Connection     | Language    | Status  |
| ano-00-1c-02-64-52-ad | 00-1c-02-64-52-ad | 172.16.30.3       | Not Available |      |            |                   | Unreachable    | Français    | Enabled |
|                       |                   |                   |               |      |            |                   |                |             |         |
|                       |                   |                   |               |      |            |                   |                |             |         |
|                       |                   |                   |               |      |            |                   |                |             |         |
|                       |                   |                   |               |      |            |                   |                |             |         |
|                       |                   |                   |               |      |            |                   |                |             |         |
|                       |                   |                   |               |      |            |                   |                |             |         |
|                       |                   |                   |               |      |            |                   |                |             |         |
|                       |                   |                   |               |      | G          |                   |                |             |         |
|                       |                   |                   |               |      | -          | Add Pano Device   |                |             |         |
|                       |                   |                   |               |      |            | Nar               | ne:            |             |         |
|                       |                   |                   |               |      |            | MAC Addre         | ss: 00-1c-02-0 | 0-03-xx     |         |
|                       |                   |                   |               |      |            | IR Addre          |                |             | _       |
|                       |                   |                   |               |      |            | IF Addre          | ann II         |             |         |
|                       |                   |                   |               |      |            |                   |                |             |         |
|                       |                   |                   |               |      |            | help              |                | Add Pano De | vice    |
|                       |                   |                   |               |      |            |                   |                |             |         |

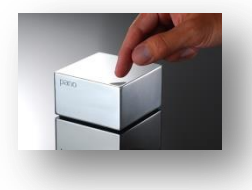

By COCHET Anthony www.anthony-cochet.fr

## 6) Indicateurs lumineux.

| Clarit #<br>C A00 was<br>00-29-19-04-91  | 2P Address    | Serial Rumber                                                                                                    | Pulse                                                                                                    |                                                                                                    |                                                                                                    |                                                                                                    |                                                                                                    |                                                                                                    |
|------------------------------------------|---------------|----------------------------------------------------------------------------------------------------|----------------------------------------------------------------------------------------------------|----------------------------------------------------------------------------------------------------|----------------------------------------------------------------------------------------------------|----------------------------------------------------------------------------------------------------|----------------------------------------------------------------------------------------------------|----------------------------------------------------------------------------------------------------|
| C Address<br>00-29-99-04-91              | 19 Address    | Serial Rumber                                                                                                    | Public                                                                                                    | Residence and the                                                                                                    | and the second second se                                                                                                    |                                                                                                    |                                                                                                    |                                                                                                    |
| 00-29-99-04-91                           | 1971108-1-9   |                                                                                                    | 10000                                                                                                    | Assignment                                                                                                    | Resignment Broker                                                                                                    | Connection                                                                                                    | Language                                                                                                    | Status                                                                                                    |
|                                          | 1             | Not Available                                                                                                    | Pana VirtualClier                                                                                                    |                                                                                                    |                                                                                                    | <b>Unreachable</b>                                                                                                    | utb Briglish                                                                                                    | Enabled                                                                                                    |
| 10 10 10 10 10 10 10 10 10 10 10 10 10 1 |               | 13634HBPC7-3PLC8                                                                                                    |                                                                                                    |                                                                                                    |                                                                                                    | Chromechaltrice                                                                                                    | US English                                                                                                    | Enabled                                                                                                    |
| 10-02-70-18-48                           | 192.148.1.102 | 1173601045-0RUC0                                                                                                    | Peno diż                                                                                                    |                                                                                                    |                                                                                                    | <b>Unreachable</b>                                                                                                    | US English                                                                                                    | Enabled                                                                                                    |
| 34-02-70-30-40                           | 1821083100    | 1171203080-394.08                                                                                                    | Pana G2                                                                                                    |                                                                                                    |                                                                                                    | <b>Unveachable</b>                                                                                                    | US English                                                                                                    | Enabled                                                                                                    |
| 00-00-70-04-73                           | 192.148.1.100 | 11713030F3-2FLC0                                                                                                    | Pano G2                                                                                                    |                                                                                                    |                                                                                                    | Unreachable                                                                                                    | ut their                                                                                                    | Enabled                                                                                                    |
| 00-02-70-63-01                           | 192.168.1.111 | 1173306301-394.08                                                                                                    |                                                                                                    |                                                                                                    |                                                                                                    | Chronechelble                                                                                                    | US English                                                                                                    | Enabled                                                                                                    |
| 32-02-70-65-36                           | 192.168.1.106 | 1173306536-29LC8                                                                                                    |                                                                                                    |                                                                                                    |                                                                                                    | Circulation .                                                                                                    | ut English                                                                                                    | Enabled                                                                                                    |
| 10-02-70-84-94                           | 192 108.1 109 | 1173758A90-3PLCS                                                                                                    |                                                                                                    |                                                                                                    |                                                                                                    | (Invited helping                                                                                                    | uti tinglish                                                                                                    | Enabled                                                                                                    |
| 10-02-70-89-18                           | 192.108.1.108 | 1173708815-29LC0                                                                                                    |                                                                                                    |                                                                                                    |                                                                                                    | correacted bits                                                                                                    | ut English                                                                                                    | Enabled                                                                                                    |
| 10-02-70-80-22                           | 192.148.1.105 | 1173708C22-3PLC8                                                                                                    |                                                                                                    |                                                                                                    |                                                                                                    | (Investments)                                                                                                    | US English                                                                                                    | Drabled                                                                                                    |
| 10-02-70-96-31                           |               | 1174009401-3PLC8                                                                                                    |                                                                                                    |                                                                                                    |                                                                                                    | development of the                                                                                                    | ut5 English                                                                                                    | Enabled                                                                                                    |
| 31-02-70-84-02                           |               | 1174609060-bPUC6                                                                                                    | Pano G2                                                                                                    |                                                                                                    |                                                                                                    | der sachable                                                                                                    | ut5 English                                                                                                    | Enabled                                                                                                    |
|                                          |               | 0-02-79-08-48 [NL 108.1.102<br>0-02-79-38-73 [NL 108.1.102<br>0-02-79-48-40 [NL 108.1.103<br>0-02-79-48-40 [NL 108.1.104<br>0-02-79-48-48 [NL 108.1.104<br>0-02-79-48-48 [NL 108.1.104<br>0-02-79-48-43 [NL 108.1.105<br>0-02-79-48-43 [NL 108.1.105 | No.2017         No.2017         No.2017 <t< td=""><td>Display=0         Introduction-OPUCD         Press de<br/>Press           000-79-00-00         INIX 100.1000         1172003079-29LC0         Press de<br/>Press de<br/>Press         Press de<br/>Press de<br/>Press         Press de<br/>Press de<br/>Press         Press de<br/>Press de<br/>Press         Press de<br/>Press de<br/>Press         Press de<br/>Press de<br/>Press         Press de<br/>Press         Press         Press         Press</td><td>Display         Display         <thdisplay< th=""> <thdisplay< th=""> <thd< td=""><td>No.777703440         INI.2001.0111         II/1001040-040.00         Percent           0405-790-04-00         INI.2001.0111         II/1200000-040.00         Percent           0405-790-04-01         INI.2001.1010         II/1200000-040.00         Percent           0405-790-04-01         INI.2001.1010         II/1200000-040.00         Percent           0405-790-04-01         INI.2001.1010         II/1200000-040.00         Percent           0405-790-04-01         INI.2001.1010         II/1200000-040.00         Percent           0405-790-04-01         INI.2001.1010         II/12100000-040.00         Percent           0405-790-04-01         II/12100000-040.00         Percent         Percent           0405-790-04-01         II/12100000-040.00         Percent         Percent           0405-790-04-01         II/14000000-040.00         Percent         Percent           0405-790-04-01         II/14000000-040.00         Percent         Percent</td><td>No.77776         No.76776         No.76776</td><td>Number         Number         Numer         Numer         Numer</td></thd<></thdisplay<></thdisplay<></td></t<> | Display=0         Introduction-OPUCD         Press de<br>Press           000-79-00-00         INIX 100.1000         1172003079-29LC0         Press de<br>Press de<br>Press         Press de<br>Press de<br>Press         Press de<br>Press de<br>Press         Press de<br>Press de<br>Press         Press de<br>Press de<br>Press         Press de<br>Press de<br>Press         Press de<br>Press         Press         Press         Press | Display         Display         Display <thdisplay< th=""> <thdisplay< th=""> <thd< td=""><td>No.777703440         INI.2001.0111         II/1001040-040.00         Percent           0405-790-04-00         INI.2001.0111         II/1200000-040.00         Percent           0405-790-04-01         INI.2001.1010         II/1200000-040.00         Percent           0405-790-04-01         INI.2001.1010         II/1200000-040.00         Percent           0405-790-04-01         INI.2001.1010         II/1200000-040.00         Percent           0405-790-04-01         INI.2001.1010         II/1200000-040.00         Percent           0405-790-04-01         INI.2001.1010         II/12100000-040.00         Percent           0405-790-04-01         II/12100000-040.00         Percent         Percent           0405-790-04-01         II/12100000-040.00         Percent         Percent           0405-790-04-01         II/14000000-040.00         Percent         Percent           0405-790-04-01         II/14000000-040.00         Percent         Percent</td><td>No.77776         No.76776         No.76776</td><td>Number         Number         Numer         Numer         Numer</td></thd<></thdisplay<></thdisplay<> | No.777703440         INI.2001.0111         II/1001040-040.00         Percent           0405-790-04-00         INI.2001.0111         II/1200000-040.00         Percent           0405-790-04-01         INI.2001.1010         II/1200000-040.00         Percent           0405-790-04-01         INI.2001.1010         II/1200000-040.00         Percent           0405-790-04-01         INI.2001.1010         II/1200000-040.00         Percent           0405-790-04-01         INI.2001.1010         II/1200000-040.00         Percent           0405-790-04-01         INI.2001.1010         II/12100000-040.00         Percent           0405-790-04-01         II/12100000-040.00         Percent         Percent           0405-790-04-01         II/12100000-040.00         Percent         Percent           0405-790-04-01         II/14000000-040.00         Percent         Percent           0405-790-04-01         II/14000000-040.00         Percent         Percent | No.77776         No.76776         No.76776 | Number         Number         Numer         Numer         Numer |

11/4009003-2PLC0 PBH0 02

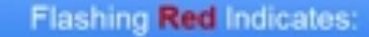

Device has power only.

Check Ethernet connection for a secure connection, good cable and actively patched into network infrastructure.

Also verify Ethernet adapter link and status LEDs on NIC adapter.

#### Flashing Amber Indicates:

Device attempting to acquire IP address from DHCP.

DHCP is required for Panos.

Use a DHCP reservation if required on DHCP server to allocate a specific IP to Pano based on MAC address of device.

Check Network Access Policies to ensure network connectivity for Panos.

pyright 2007-2012 Pano Logic - all rights reserved (release 6.0.1.25582)

0-10-02-70-90-03

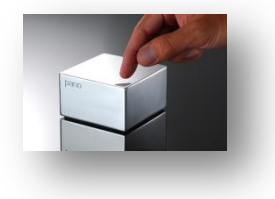

### Gestion des utilisateurs et des machines virtuelles.

By COCHET Anthony www.anthony-cochet.fr

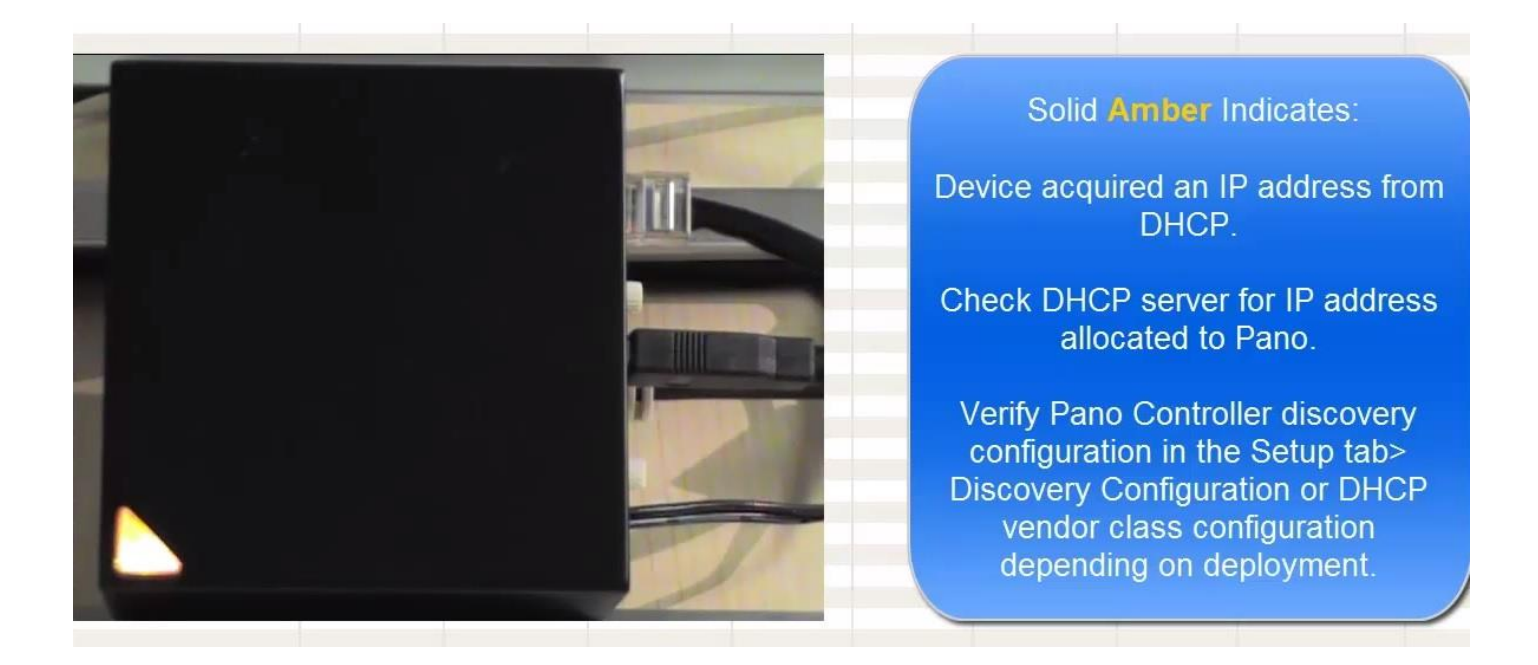

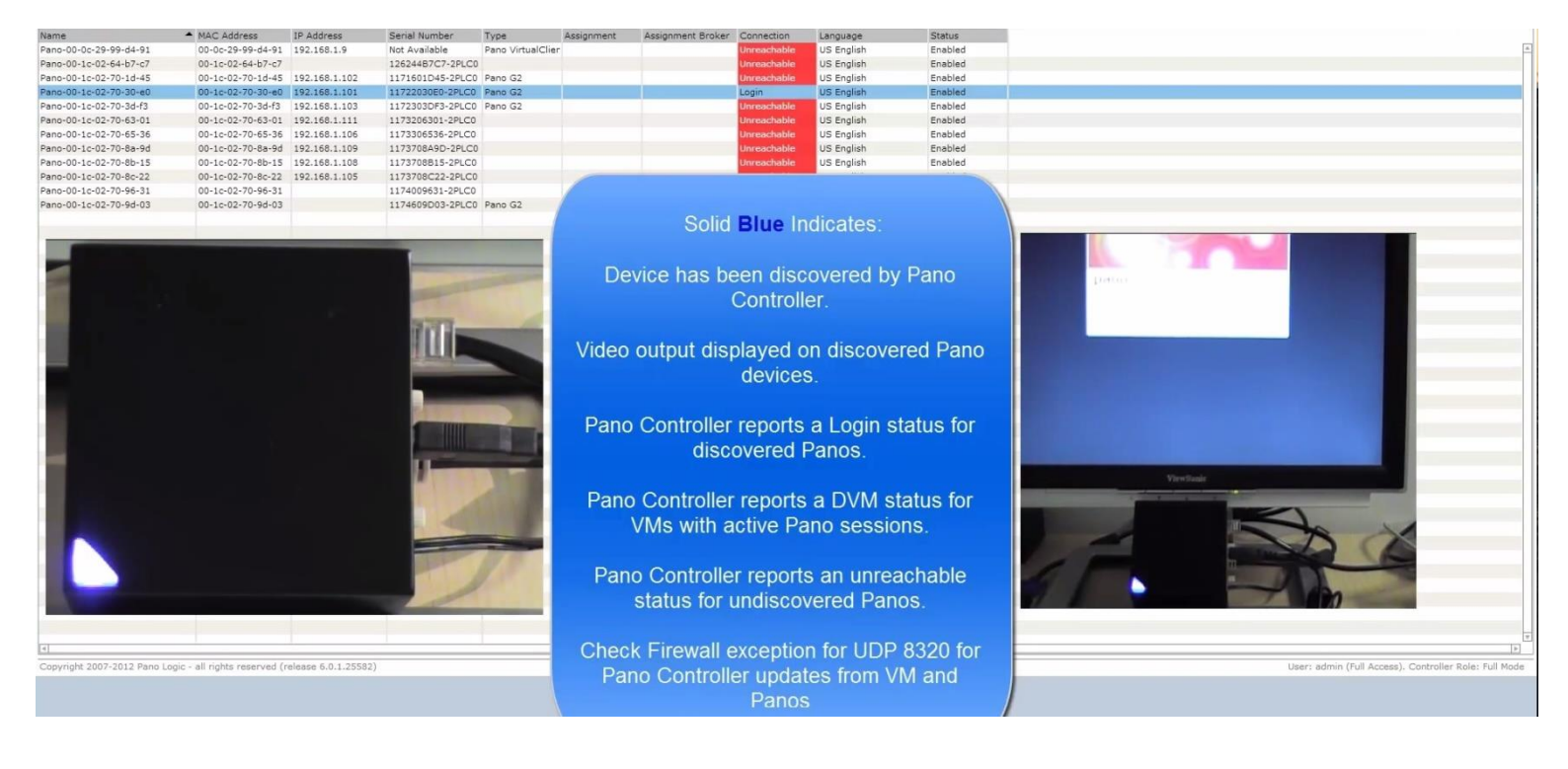

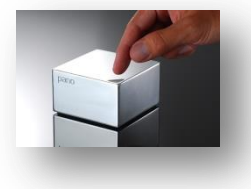

# 7) Assigner un utilisateur au Pano Zéro Client.

Dans l'onglet « DVMs » du Pano contrôleur, cliquez sur la machine virtuelle que vous voulez assigner à une personne, ensuite cliquez sur le bouton « Assign... ».

Dans la fenêtre rechercher l'utilisateur dans l'Active Directory avec la fonction « Search » (ex : \*.NOM\_USER\*), sélectionner, puis valider.

Dans la colonne « Assigned User » le nom de l'utilisateur et le domaine s'affiche (ex : kimberley@cochet.dom).

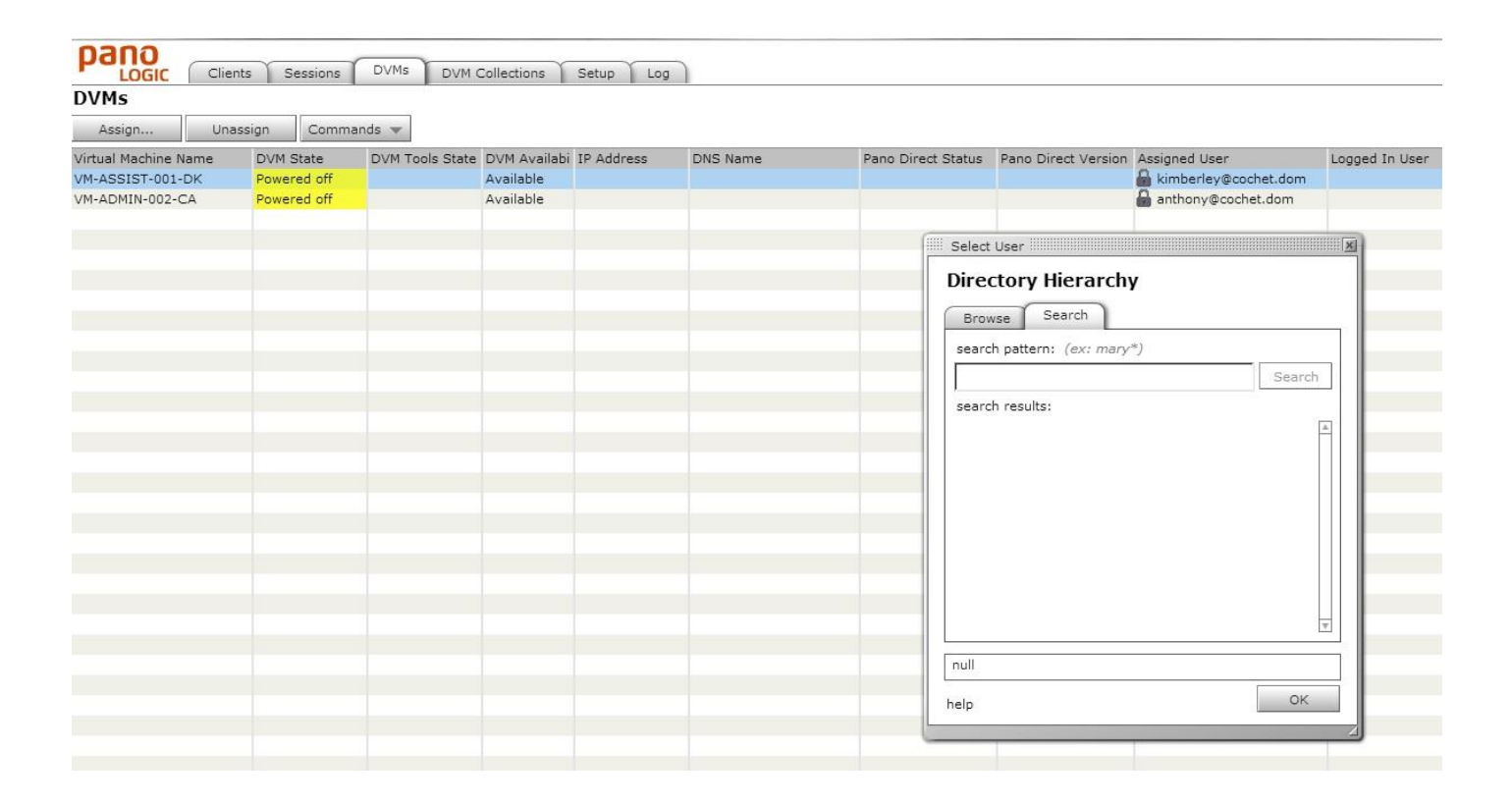

Pour supprimer un utilisateur assigné à une VM (Virtual Machine), rien de plus simple cliquez sur « Unassign ».

| OVMs              |           |       |         |
|-------------------|-----------|-------|---------|
| Assign            | Unassign  | comm  | iands 💌 |
| /irtual Machine N | lame D'um | State | DVM Too |

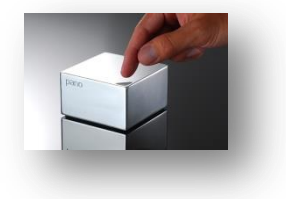

Gestion des utilisateurs et des machines virtuelles.

By COCHET Anthony www.anthony-cochet.fr

# www.anthony-cochet.fr

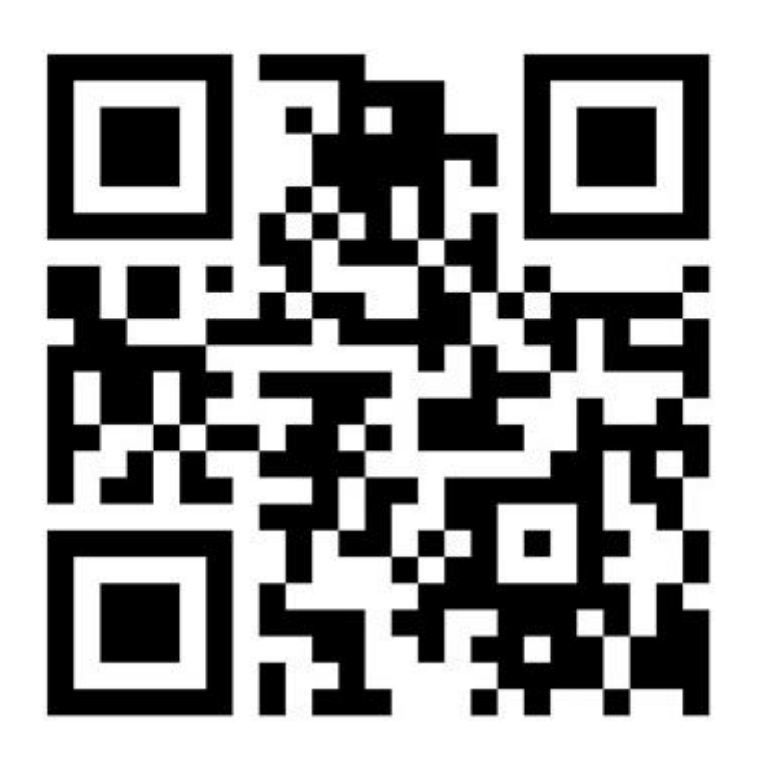